# CISCO WEBEX 網頁版參加會議說明 <sup>東大附中</sup>

### 加入會議室(以網頁進入): 於網站上方點選「參加會議」

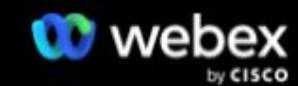

解決方案 🗸 計畫和定價 🛛 學習更多 🗸

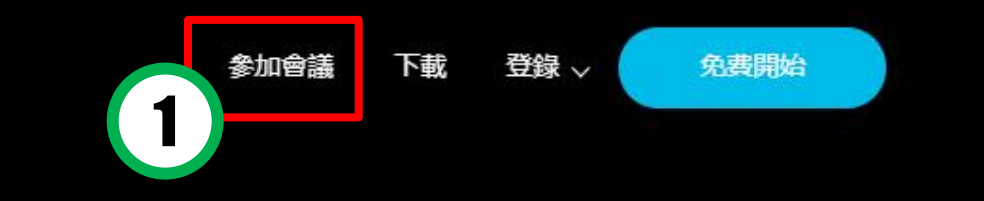

隆重推出

#### 嶄新的 Webex

Webex 能凝結現場和遠端的所有人,同心協力 出色完成工作。

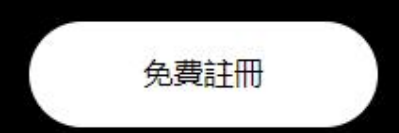

### 加入會議室(以網頁進入): 輸入教師會議號碼後點選「繼續」

webex

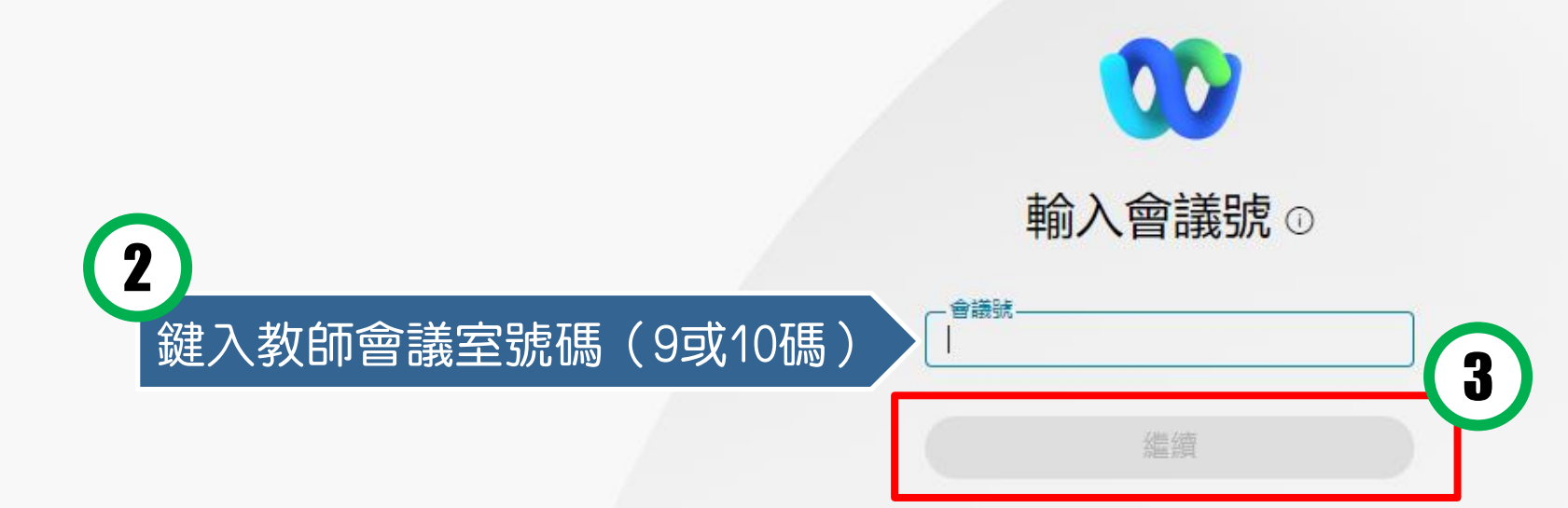

繁體中文 ~

## 加入會議室(以網頁進入): 於彈出視窗中點選「開啟Webex」

| 🇰 應用程式 🛞 東大附中 🛞 校務評鑑系統 💪 Google 🌖 雲如 | 要開啟「Webex」嗎?                          | 〕Chrome 遠端桌面 🏼 參 臺中市政府教育局 |
|--------------------------------------|---------------------------------------|---------------------------|
| webex                                | https://moe-tw4.webex.com 想要開啟這個應用程式。 |                           |
|                                      | 4                                     |                           |

#### 正在開始您的會議..

#### 按一下瀏覽器訊息中的開啟 Webex。

<u>從您的瀏覽器加入。</u>

#### 加入會議室(以網頁進入) 軟體將自動開啟,填入資料後點選「以訪客身份加入」 $\odot \times$ 加入會議 若您是會議主持人,請登入以開始會議。 5 填入姓名 名稱 高一庚50莊正咩 0 電子郵件地址-填入電子郵件信箱 8 123@gmail.com (符合信箱格式者即可) 🕗 記住我 6 以訪客身份加入 登入 webex

# **進入會議:**功能介紹,測試無誤後點選「加入會議」

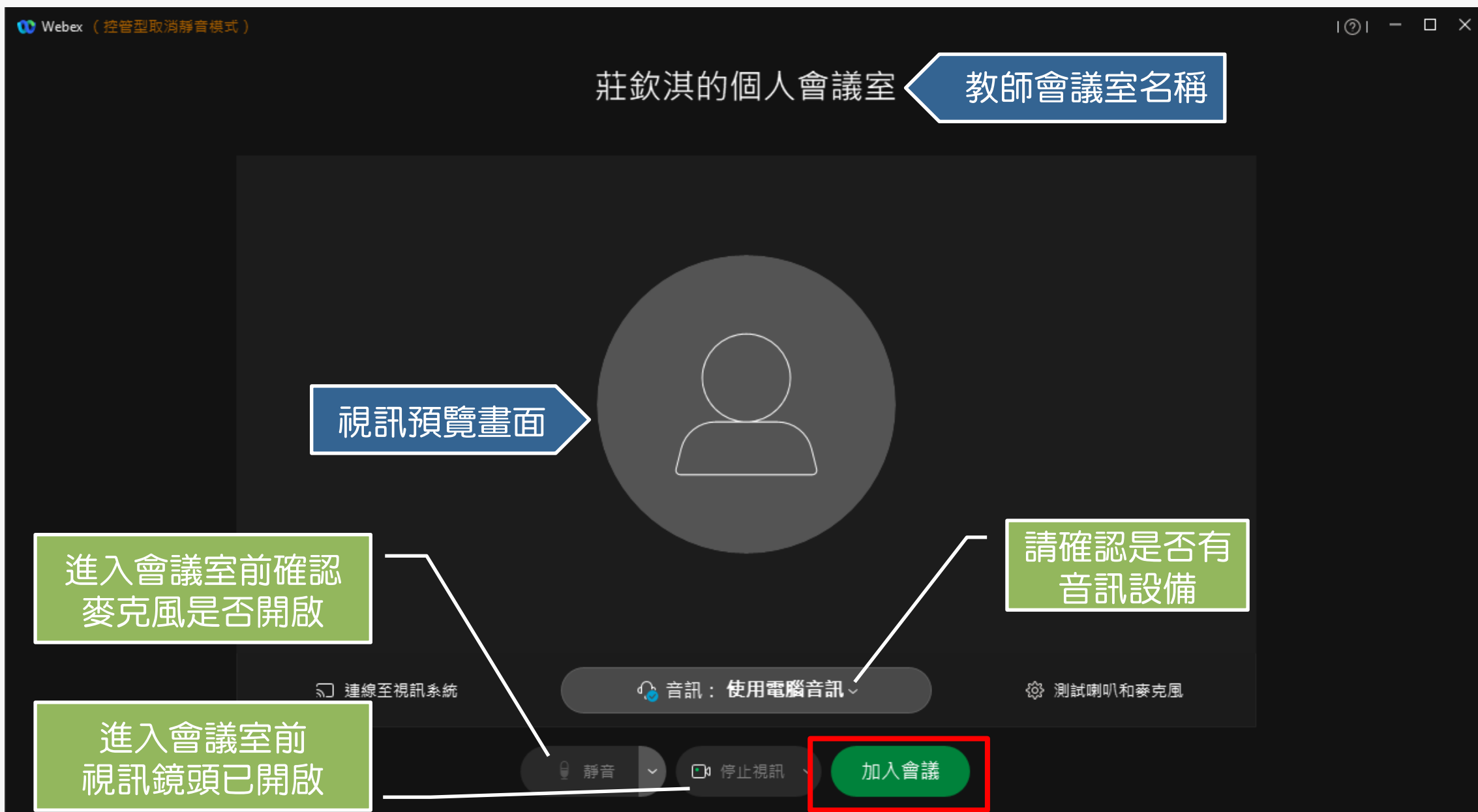

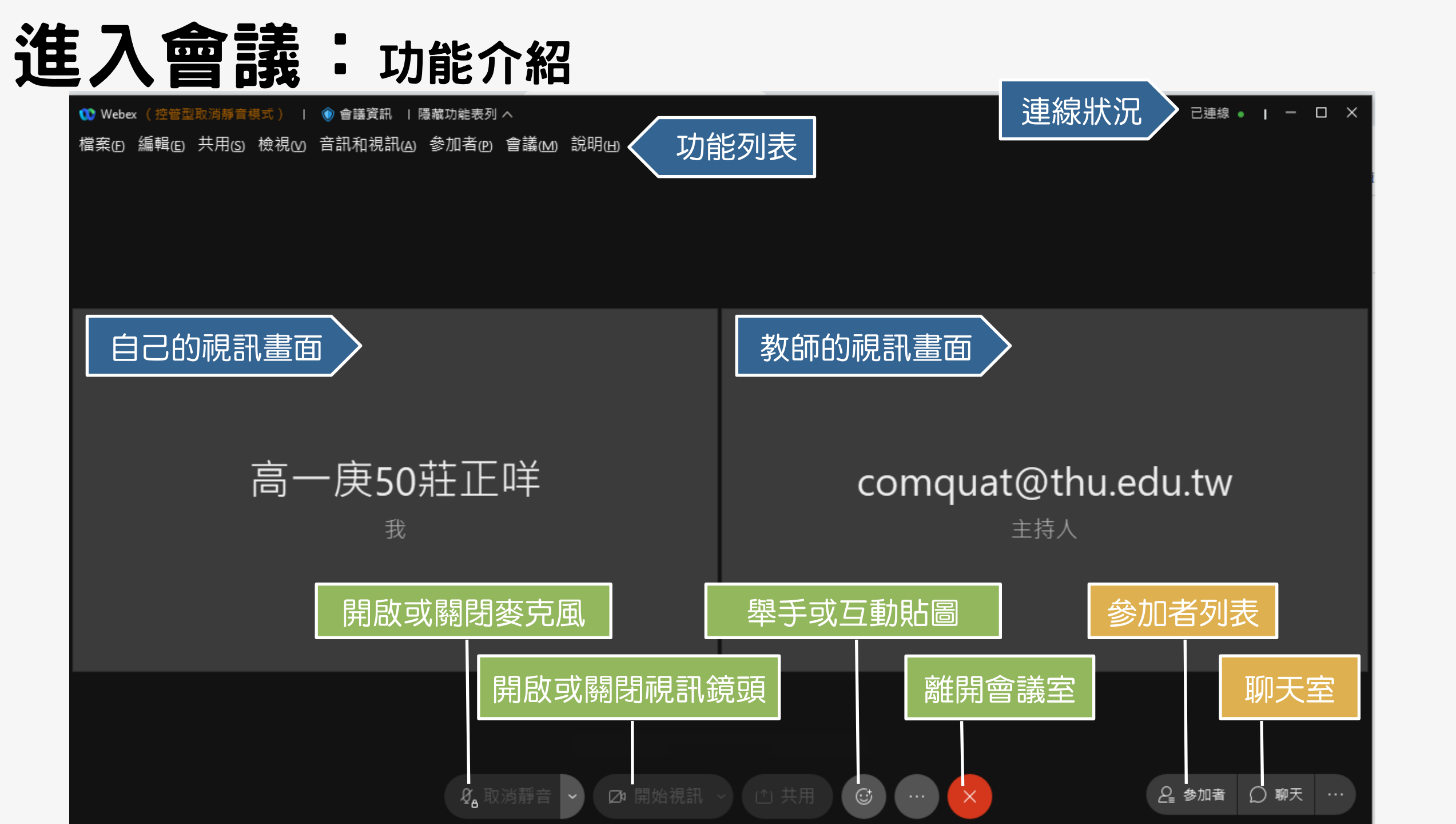

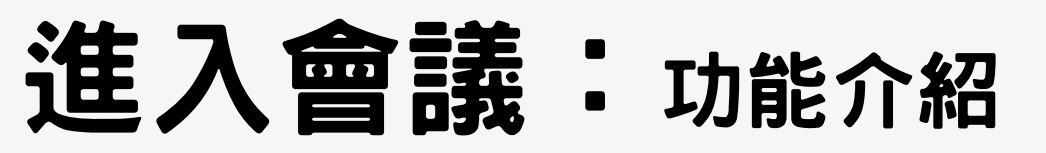

₩ebex (控管型取消靜音模式) | ⑧ 會議資訊 | 隱藏功能表列 ^ 檔案(E) 編輯(E) 共用(S) 檢視(V) 音訊和視訊(A) 參加者(P) 會議(M) 說明(H)

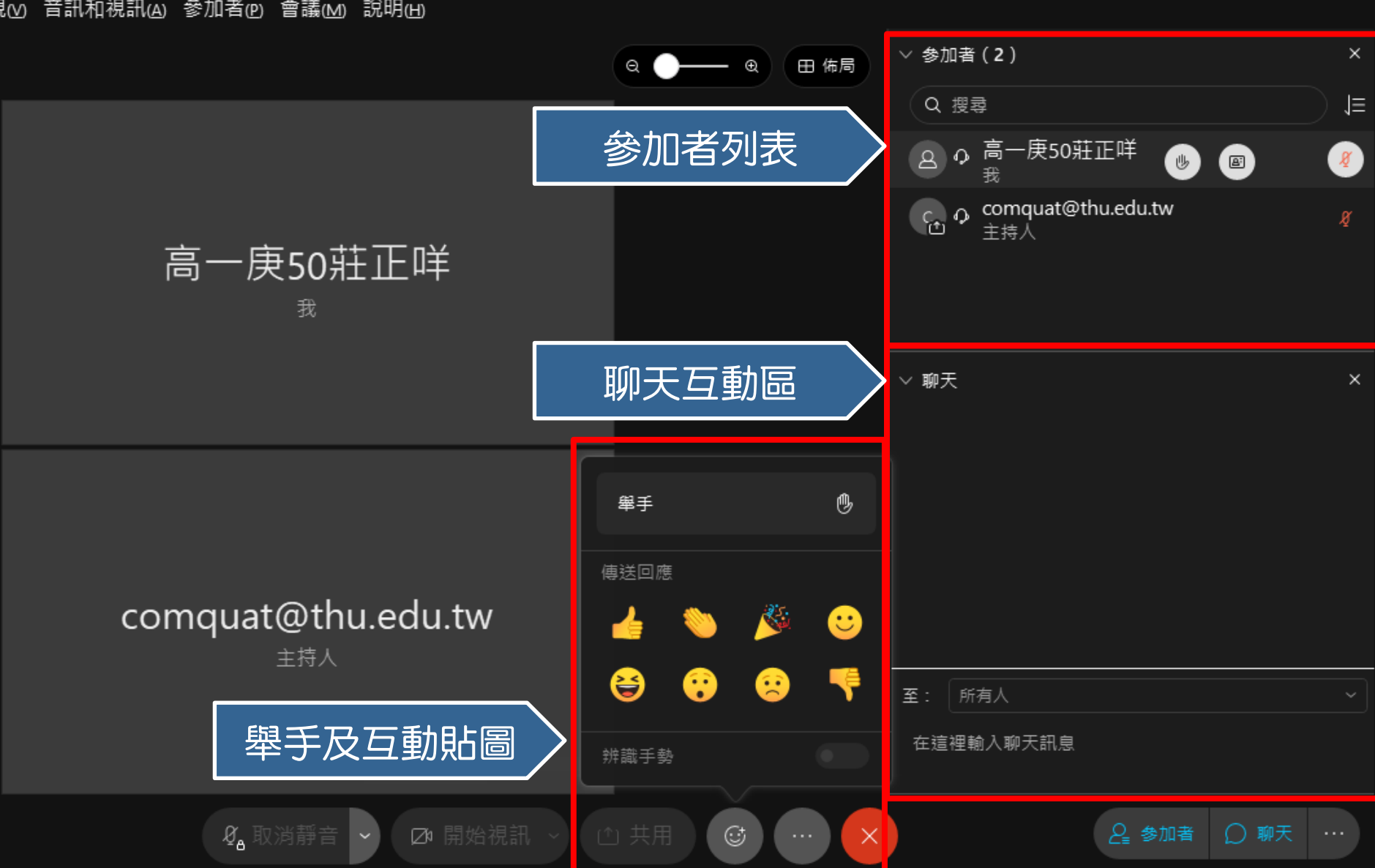

已連線 • Ⅰ - □ ×